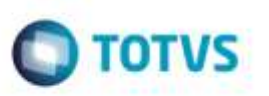

# Mensagem no Caso de Falha na Integração dos Documentos de Frete

| Produto  | : | Microsiga Protheus® SIGAGFE, Gestão de Frete Embarcador 11.8 |                    |   |          |
|----------|---|--------------------------------------------------------------|--------------------|---|----------|
| Chamado  | : | TRBMO0                                                       | Data da publicação | : | 08/12/14 |
| País(es) | : | Todos                                                        | Banco(s) de Dados  | : | Todos    |

Efetuada alteração nas rotinas que possibilitam integração do **Documento de Frete**, para que no caso de falha na integração, apresentem mensagem informando o problema e o motivo pelo qual o documento não pôde ser integrado.

Para viabilizar essa melhoria, é necessário aplicar o pacote de atualizações (Patch) deste chamado.

## Procedimento para Utilização

#### Passos para o teste:

1. Em Configurador (SIGACFG), acesse Ambiente > Cadastros > Parâmetros.

- Altere o parâmetro MV\_PRITDF para um código de um produto que não exista no ERP Protheus.

2. Em Gestão de Frete Embarcador (SIGAGFE), acesse Movimentação > Doc Frete/Faturas > Digitação Documento de Frete (GFEA065).

- Realize a integração de um Documento de Frete com o **Fiscal** clicando na opção **Atualizar Fiscal ERP** em **Ações Relacionadas**.

- Deverá ser apresentada mensagem de que o documento não foi integrado.

- Ao acessar a opção Visualizar, aba Outros, campo Mot Rej Fisc deverá permitir visualizar o motivo pelo qual o documento não pôde ser integrado.

#### 3. Acesse Integrações > ERP > Integrar Doc Frete (GFEA067).

- Realize a integração de um Documento de Frete com o **Fiscal** preenchendo as informações solicitadas na tela de **Parâmetros** e clicando em **Confirmar**.

- Deverá ser apresentada mensagem informando que o documento não pôde ser integrado.

- Clique em Erros para visualizar o motivo pelo qual o documento não foi integrado.
- 4. Acesse Movimentação > Doc Frete/Faturas > Faturas de Frete (GFEA070).

- Realize a integração de um Documento de Frete com o **Fiscal**, clicando na opção **Atualizar Doc Frete Fiscal ERP** em **Ações Relacionadas**.

- Deverá ser apresentada mensagem e o motivo pelo qual o documento não pôde ser integrado.

#### 5. Acesse Cadastros > Parâmetros > Parâmetros do Módulo.

Ó

Este docu

o é de propriedade da TOTVS, Todos os direitos reservad

## **Boletim Técnico**

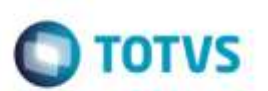

- Na aba **Integrações Protheus** altere o parâmetro **Código Produto Registro de Entrada** (**MV\_PRITDF**) para um código de produto que exista no **ERP Protheus** e confirme.

6. Acesse Movimentação > Doc Frete/Faturas > Digitação Documento de Frete (GFEA065).

- Realize a integração de um Documento de Frete com o Fiscal clicando na opção Atualizar Fiscal ERP em Ações Relacionadas.

- A integração deve ocorrer normalmente

7. Acesse Integrações > ERP > Integrar Doc Frete (GFEA067).

- Realize a integração de um Documento de Frete com o **Fiscal** preenchendo as informações solicitadas na tela de **Parâmetros** e clicando em **Confirmar**.

- A integração deve ocorrer normalmente.

8. Acesse Movimentação > Doc Frete/Faturas > Faturas de Frete (GFEA070).

- Realize a integração de um Documento de Frete com o **Fiscal**, clicando na opção **Atualizar Doc Frete Fiscal ERP** em **Ações Relacionadas**.

- A integração deve ocorrer normalmente.

9. Acesse a rotina **Documento de Entrada** (MATA103) para verificar se os documentos foram efetivamente integrados com o ERP.

### Informações Técnicas

| Tabelas Utilizadas    | GW3 - Documentos de Frete                                                                                        |
|-----------------------|----------------------------------------------------------------------------------------------------|
| Rotinas Envolvidas    | GFEA065 - Digitação de Documento de Frete<br>GFEA067 - Integrar Documento de Frete<br>GFEA070 - Faturas de Frete |
| Sistemas Operacionais | Windows®/Linux®                                                                                                  |